# ◎ 中華網安助手APP 操作說明手冊

適用於iOS 14 / Android 8 以上版本

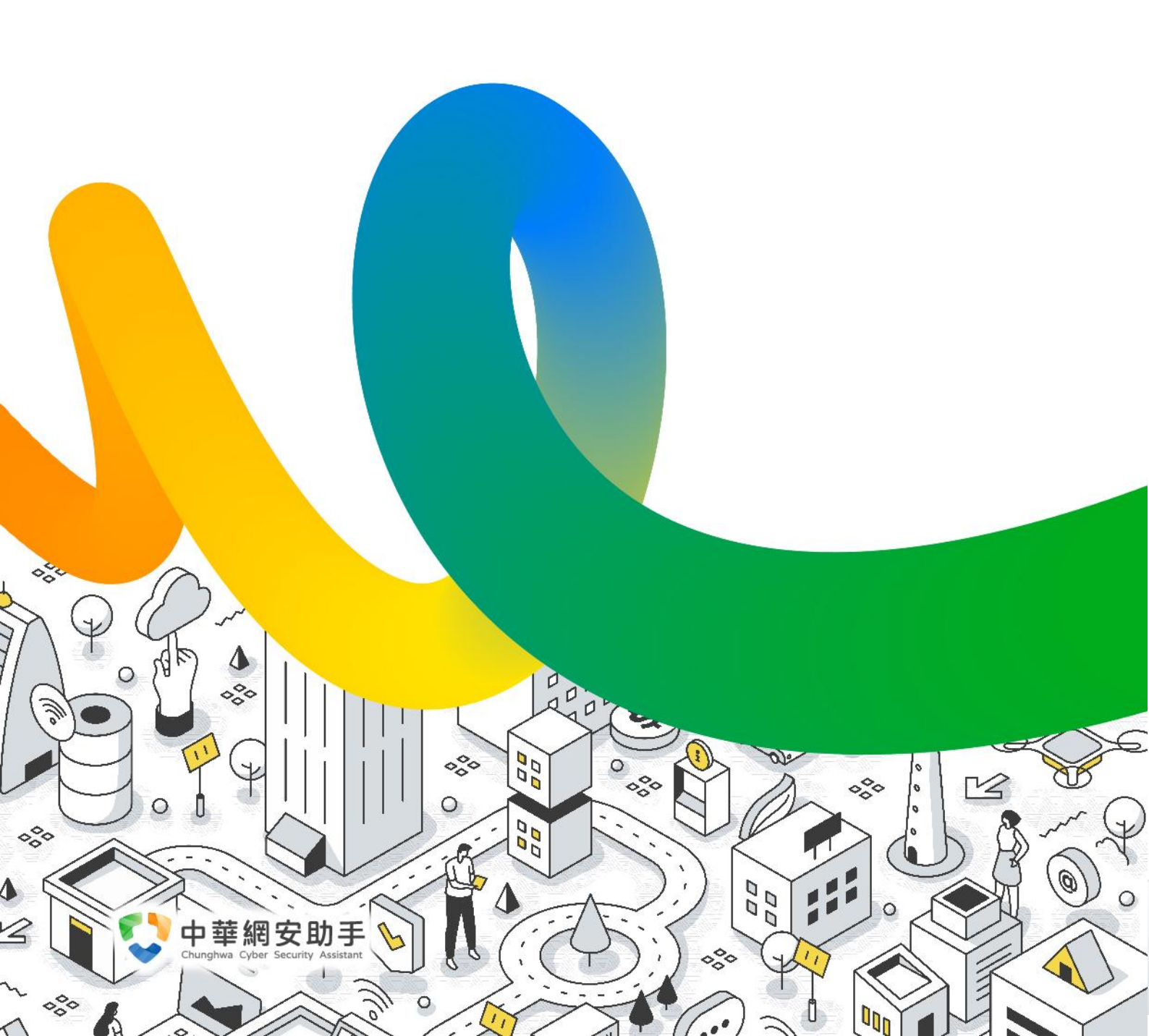

| 如何安裝中華網安助手 APP3     |
|---------------------|
| iOS 應用程式3           |
| Android 應用程式3       |
| APP 首頁說明4           |
| 通知中心4               |
| 線上舉發4               |
| 體驗 30 天4            |
| 查看全部4               |
| 登入服務5               |
| 各服務設定畫面說明6          |
| 色情守門員6              |
| 上網時間管理8             |
| 防駭守門員10             |
| 家庭版 - 群員設定(行動版限定)11 |

目錄

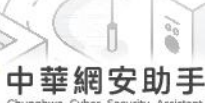

1

2

D

(n)

D

# 如何安裝中華網安助手 APP

## iOS 應用程式

開啟行動裝置上的「APP Store」應用程式·於應用程式中搜尋「中華網安助手」·點選下載服務。

● 點此前往

## Android 應用程式

開啟行動裝置上的「Google Play」應用程式·於應用程式中搜尋「中華網安助手」·點選下載服務。

⇒ 點此前往

D

0 n -

P

## APP 首頁說明

#### 通知中心

點選畫面下方的「通知中心」進入通知中心,於通知中心可透過系統推播、好康資訊及資安 情報,了解服務的最新消息、優惠活動,並掌握網路安全事件資訊。

#### 線上舉發

點選畫面下方的「線上舉發」·可透過 APP 反映色情守門員、防駭守門員的誤擋或漏網未擋的 網址

#### 體驗 30 天

點選畫面下方的「體驗 30 天」,選擇欲體驗的服務,即可依步驟申請消費資安服務體驗。

- 1. 寬頻版:請將操作申請體驗的行動裝置網路,以「Wi-Fi」連線至欲申請體驗的中華電信
   「寬頻網路」,再點擊申請按鈕。
- 行動版:請將操作申請體驗的行動裝置網路,連線至欲申請試用的中華電信「4G/5G行動網路」,再點擊申請按鈕。

#### 查看全部

點選畫面下方的「查看全部」,除在首頁呈現的項目外,可查看更多的項目,包含:

- 1. 任務專區:查看近期的任務內容及任務完成的進度,任務專區將不定期舉辦任務活動。
- 設定 APP:進入 APP 的設定畫面,可開啟 / 關閉系統推播通知、啟用身分驗證,在開啟本 APP 時,將依據裝置本身設定的生物辨識或密碼進行驗證。

D

### 登入服務

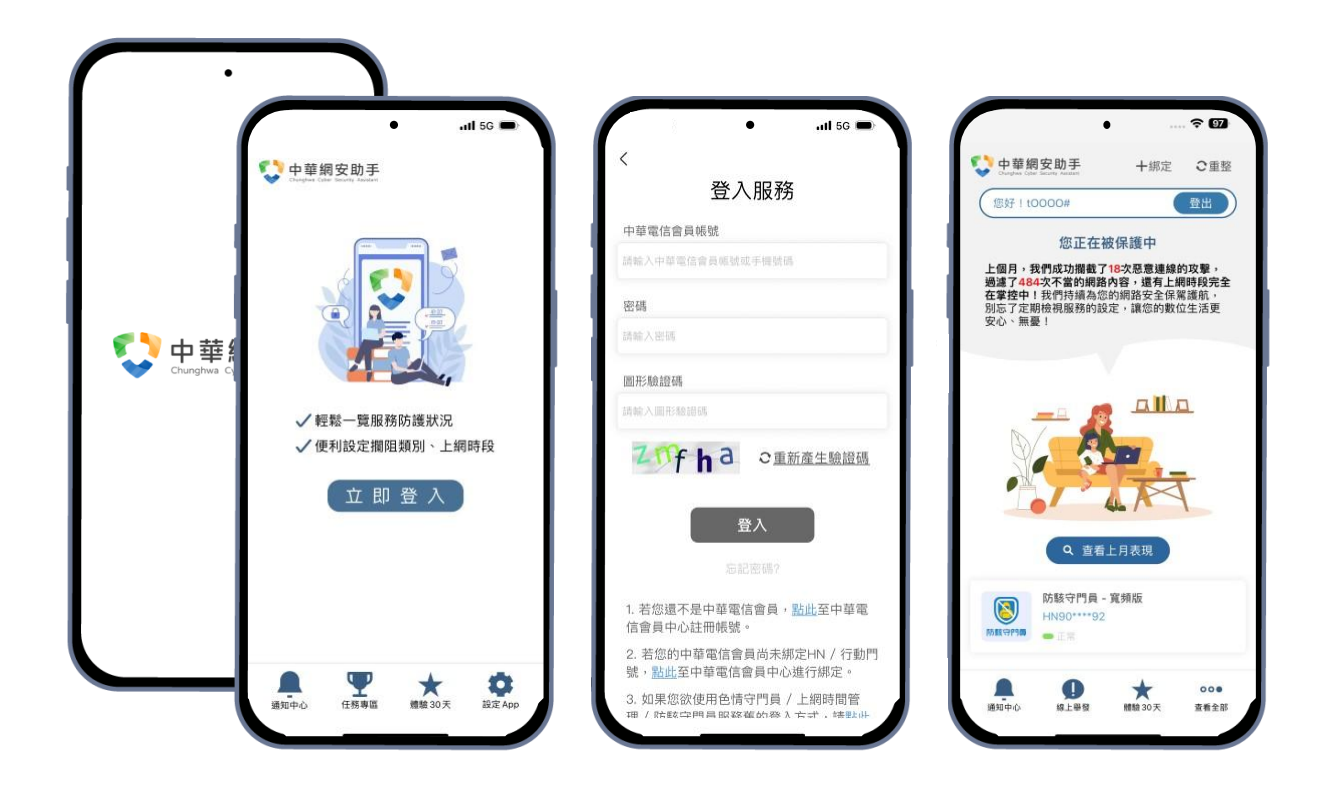

於 APP 首頁點擊「立即登入」按鈕後,進入登入服務頁面,於登入服務頁面輸入「中華電信 會員帳號」、「密碼」、「圖形驗證碼」後,點選「登入」按鈕進行登入。

- 1. 若尚未註冊中華電信會員帳號,請先至中華電信會員中心註冊帳號。(點此前往註冊)
- 若登入的中華電信會員尚未綁定申租色情守門員、上網時間管理、防駭守門員的 HN / 行動門號,請先至中華電信會員中心進行綁定。(點此前往會員中心綁定,點此了解至會員中心如何綁定)
- 3. 若欲使用舊的登入方式登入並進行服務設定,請至服務的網頁版進行登入並設定。
  - 色情守門員:點此前往
  - 上網時間管理:點此前往

D

00-

P

■ 防駭守門員:點此前往

登入後·APP 首頁將會自動帶出此中華電信會員帳號下有申租的色情守門員、上網時間管理、防駭守門員服務·並顯示安全洞察月報資訊(可查看上個月色情守門員/防駭守門員服務的防護狀況)。

中華網安助手

## 各服務設定畫面說明

#### 色情守門員

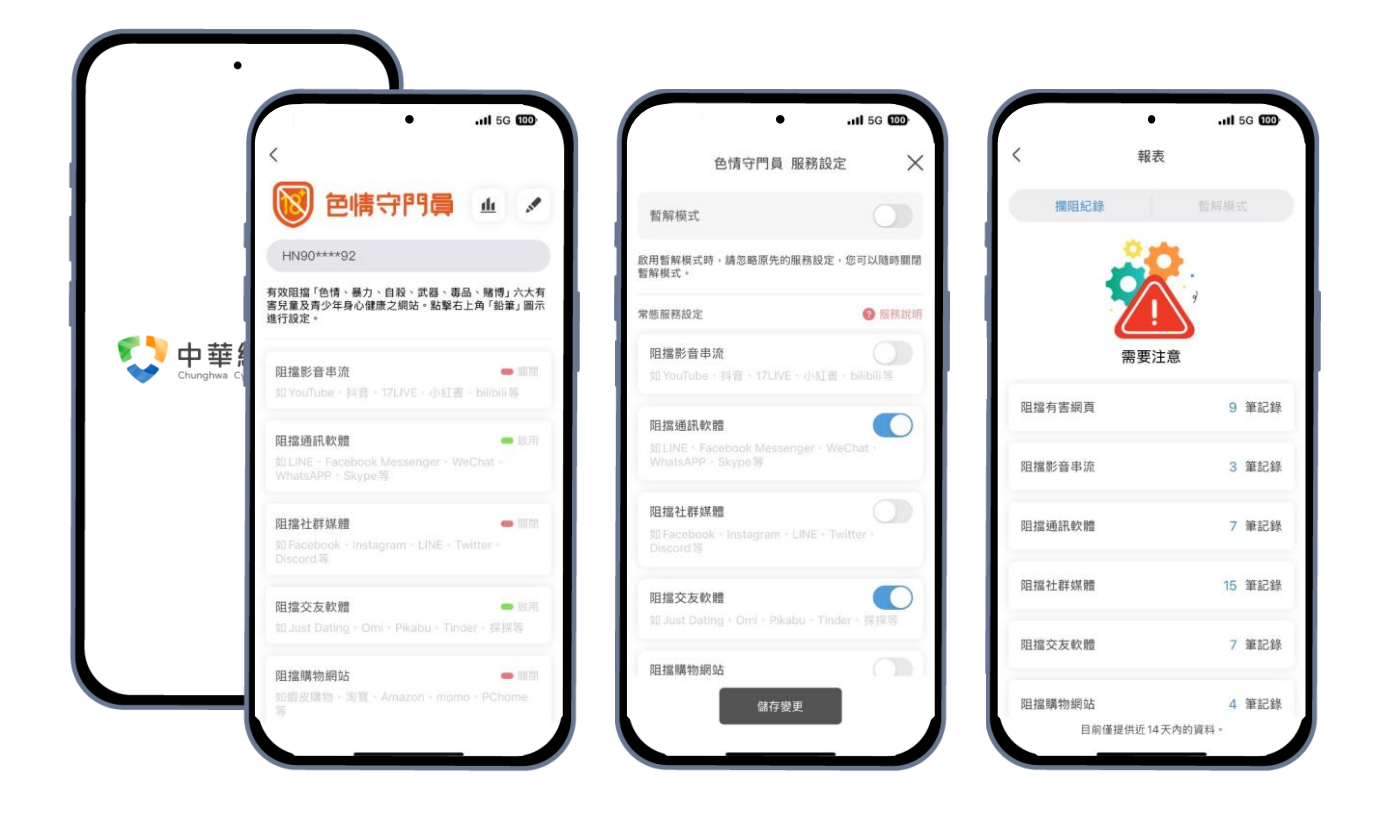

在 APP 首頁的服務列表點選「色情守門員 - 寬頻版」或「色情守門員 - 行動版」進入色情守 門員的設定畫面,可自訂攔阻類別及查看近期攔阻的狀況。

- 1. 用戶名稱:顯示部分寬頻號碼/行動門號。
- 2. 目前設定狀態:一覽目前寬頻電路/行動門號訊務的色情守門員攔阻設定狀態。
  - 暫解模式:
    - ✓ 當此模式開啟時,將倒數顯示此模式的結束時間,倒數歸零後,將自動恢復攔
       阻功能。
    - ✓ 若欲提早終止此模式,請至「✓ 設定」關閉。

D

0 n r

U

P

■ 自訂攔阻類別:

4

- ✓ 當類別的狀態呈現「● 啟用」,表示該類別已開啟阻擋。
- ✓ 當類別的狀態呈現「● 關閉」,表示該類別已關閉阻擋。

中華網安助手

- 3. 設定:點擊「✔」後,進入設定畫面。
  - 暫解模式:
    - ✓ 啟用此模式時,將暫時關閉色情守門員的攔阻,不阻擋色情、暴力、自殺、武器、毒品、賭博六大有害兒童及青少年身心健康的網站,也不阻擋自訂攔阻類別的網站。
    - ✓ 當按鈕呈現「○」,表示已開啟暫解模式。
    - ✓ 當按鈕呈現「□」,表示已關閉暫解模式。
    - ✓ 提醒:設定完畢後,請務必點選「儲存按鈕」生效設定。
  - 自訂攔阻類別:
    - ✓ 可自行設定阻擋「影音串流、社群軟體、購物網站、遊戲平台、論壇網站、線 上漫畫、YouTube 嚴格篩選模式」類別的網站。
    - ✓ 當按鈕呈現「○」,表示已開啟阻擋該類別。
    - ✓ 當按鈕呈現「○」,表示已關閉阻擋該類別。
    - ✓ 提醒:設定完畢後,請務必點選「儲存按鈕」生效設定。
- 4. 報表:點擊「山」後,可查看近期的攔阻紀錄及暫解模式設定紀錄。

P

#### 上網時間管理

| (                   | • .11 5G 🖨                                                   |        | •                                                                   |                                 | •5                      |               |
|---------------------|--------------------------------------------------------------|--------|---------------------------------------------------------------------|---------------------------------|-------------------------|---------------|
|                     | `<br>                                                        |        |                                                                     |                                 | 上網時間管:                  | <b>浬 服務設定</b> |
|                     | ()上網時間                                                       | 管理 业 💉 | () 上網時間                                                             | 調管理 🔟 💉                         | 暫解模式                    |               |
|                     | 09*****80                                                    |        | 09*****80                                                           | = 暫解模式                          | 啟用暫解模式時,請忽略原先<br>閉暫解模式。 | 的服務設定,您可      |
|                     | 用最輕鬆、有效的方式。隨時設置上網時段,有效防止家<br>中孩童沉迷於行動詞路:點擊右上角「鉛筆」圖示進行設<br>定。 |        | 111年<br>11日<br>11日<br>11日<br>11日<br>11日<br>11日<br>11日<br>11日<br>11日 | 模式倒数<br>29 <sub>分鐘</sub>        | 立即設定                    |               |
| → 中華<br>Chunghwa Cy | 遇一                                                           | - 整日管制 | 自動開閉                                                                |                                 | 忽略每星期的服務設定,立即上網或立即限制上   |               |
|                     | 週二                                                           | ● 發日開放 | 用最輕鬆、有效的方式,關<br>中孩童沉迷於行動網路!點<br>定。                                  | 相時設置上網時段,有效防止家<br>擊右上角「鉛筆」圖示進行設 | 週一                      |               |
|                     | 週三                                                           | — 自訂時段 | 週—                                                                  | - 2020                          | 週二                      |               |
|                     | 週四                                                           | - 自打時段 | 20.5                                                                | - W 8 MAX                       | 週三                      |               |
|                     | 週五                                                           | - 自訂時段 | 10 E                                                                | - 11.1714.02                    | 週四                      |               |
|                     | 週六                                                           | ● 整日開放 | 1/12/72]                                                            | - 10000                         | 週五                      |               |
|                     | 週日                                                           | 😑 自打時段 | 週五                                                                  | - 0.0 = 0                       | 週六                      |               |
|                     |                                                              |        |                                                                     |                                 | C                       |               |

在 APP 首頁的服務列表點選「上網時間管理 - 寬頻版」或「上網時間管理 Pro - 行動版」進入上網時間管理的設定畫面,可設定上網時間及查看近期的設定紀錄。

1. 用戶名稱:顯示部分寬頻號碼/行動門號。

2. 目前設定狀態:一覽目前寬頻電路/行動門號訊務的上網時間管理設定狀態。

- 暫解模式:
  - ✓ 當此模式開啟時,將倒數顯示此模式的結束時間,倒數歸零後,將自動恢復上 網時間的設定。

助手

✓ 若欲提早終止此模式,請至「✔ 設定」關閉。

D

- 立即模式:
  - ✓ 啟用此模式時,用戶名稱欄位旁將會顯示此模式的狀態。
  - ✓ 當呈現「●限制中」,表示已關閉網路連線,不可上網。
  - ✓ 當呈現「●開放中」,表示已開放網路連線,可上網。

- 一周設定:
  - ✓ 當呈現「● 整日管制」,表示該星期整日關閉網路連線,不可上網。
  - ✓ 當呈現「● 自訂時段」·表示該星期部分時段關閉網路連線·可點擊查看時段
     的設定。
  - ✓ 當呈現「■ 整日開放」,表示該星期整日開放網路連線,可上網。
- 3. 設定:點擊「✔」後,進入設定畫面。
  - 暫解模式:
    - ✓ 啟用此模式時,將取消上網時間管理的時間設定限制,可於一定時間內連線網路。
    - ✓ 當按鈕呈現「 」·表示已開啟此模式。
    - ✓ 當按鈕呈現「○」,表示已關閉此模式。
    - ✓ 提醒:設定完畢後,請務必點選「儲存按鈕」生效設定。
  - 立即模式:
    - ✓ 啟用此模式時,將忽略上網時間管理的一周設定,「立即開放」上網或「立即限 制」上網。
    - ✓ 提醒:設定完畢後,請務必點選「儲存按鈕」生效設定。
  - 一周設定:
    - ✓ 可設定週一至週日的每星期上網時段,分為:自訂、開放、關閉。
      - 1. 自訂:設定每小時的上網時間限制,「図」則表示開時段關閉上網。

安助手

- 2. 開放:全日可上網。
- 3. 關閉:全日不可上網。

D

- ✓ 提醒:設定完畢後,請務必點選「儲存按鈕」生效設定。
- ✓ 服務預設每星期的晚上 11 點至早上 8 點關閉上網,可依需求修改設定。
   4. 報表:點擊「▲」後,可查看近期的設定紀錄。

## 防駭守門員

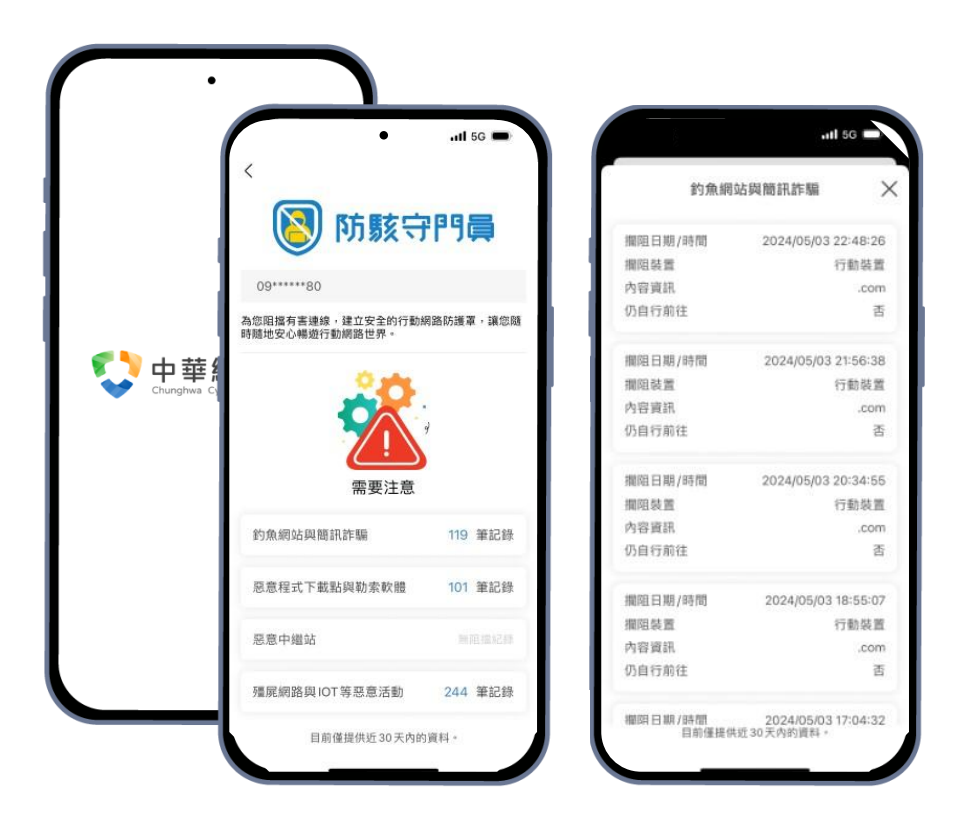

在 APP 首頁的服務列表點選「防駭守門員 - 寬頻版」或「防駭守門員 - 行動版」進入防駭守 門員的畫面,查看近期攔阻的狀況。

1. 用戶名稱:顯示部分寬頻號碼/行動門號。

D

0 n -

D

2. 報表:可查看近期的攔阻紀錄。

100

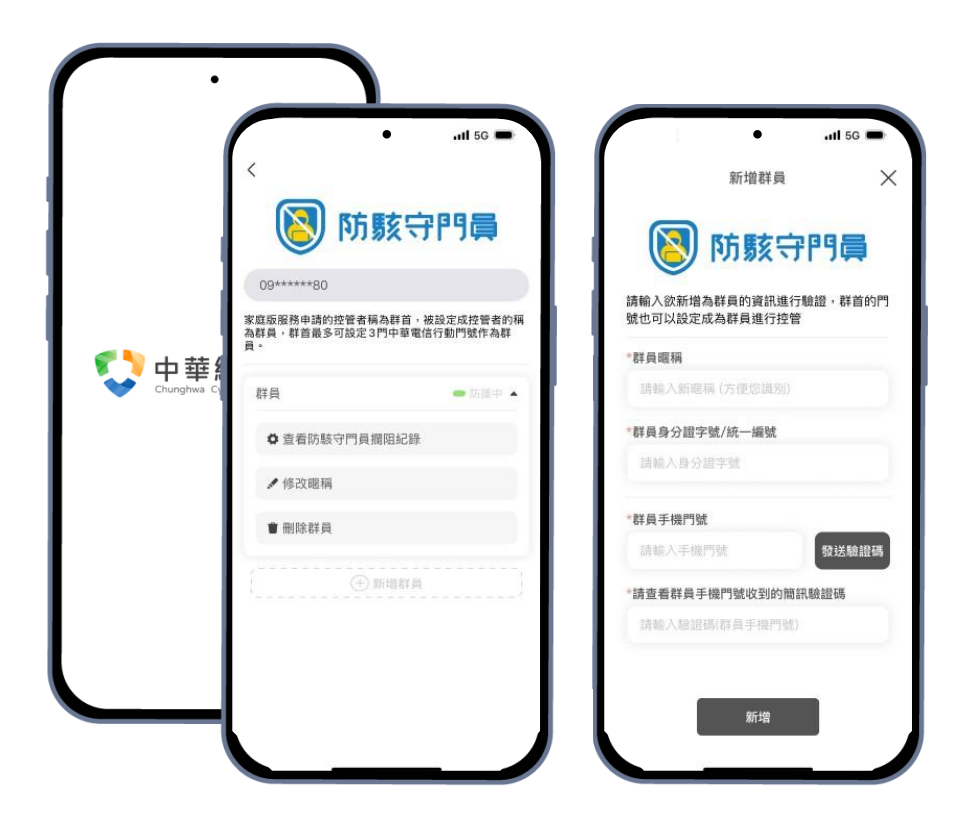

此功能為「行動版」服務限定功能,可新增最多3門行動門號作為群員,管理其色情守門員 /上網時間管理/防駭守門員服務。

- 1. 新增群員:
  - 點擊「①新增群員」後,進入群員新增畫面。

D

P

- 依序輸入群員的暱稱、身分證字號、手機門號,點擊「發送驗證碼」按鈕後,系統 將會發送驗證碼簡訊至群員的行動門號。
- 至群員的行動門號簡訊中查看驗證碼,並將其輸入至「簡訊驗證碼」欄位,並點擊 「新增」按鈕,完成驗證後新增群員。
- 2. 管理群員:點擊群員暱稱旁的「▼」,可進入群員的設定畫面、修改暱稱、刪除群員。

**Þ華網安助手**